## HOW TO FIND IN-NETWORK PROVIDERS

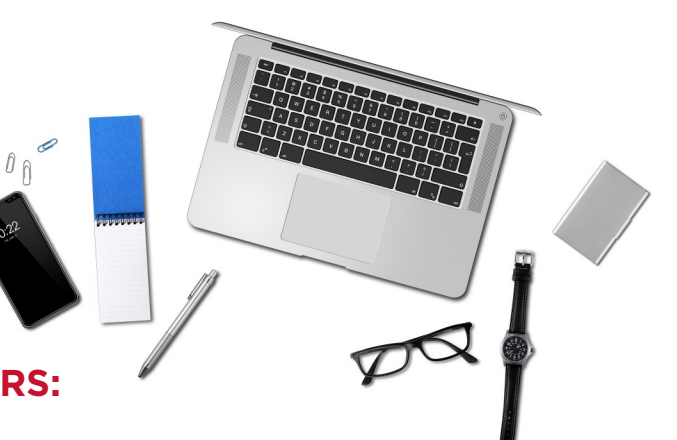

## TO FIND PARTICIPATING AETNA PROVIDERS:

- STEP 1: Visit Aetna's website at www.aetna.com
- STEP 2: At the top of the webpage, click on "Find A Doctor"
- STEP 3: On right side of page under "Don't have a member account?", select "Plan from an employer" (1st choice on the list)
- STEP 4: Under Continue as a Guest, enter your zip code, city, state or county
- STEP 5: You will be asked to "Select a Plan". Use the Key below to help you make the correct selection:

| IF YOU'RE ENROLLING IN                                                   | PLAN SELECTION IS                                                                                                |
|--------------------------------------------------------------------------|----------------------------------------------------------------------------------------------------|
| All PPO Plans: PPO Admin, PPO 15, PPO 10, NJEHP                          | Category Heading = <u>Aetna Open Access Plans</u><br>Plan Name = Aetna Choice POS II (Open Access)               |
| Aetna Garden State Plan<br>(SI GSHP AWH CPII Docfind Lookup: CLICK HERE) | Category Heading = <u>Aetna Whole Health Plan</u><br>Plan Name = (NJ) Aetna Whole Health New Jersey Choice POS I |

## \* NOTE: THE GARDEN STATE HEALTH PLAN (GSHP) ONLY INCLUDES PROVIDERS IN NEW JERSEY

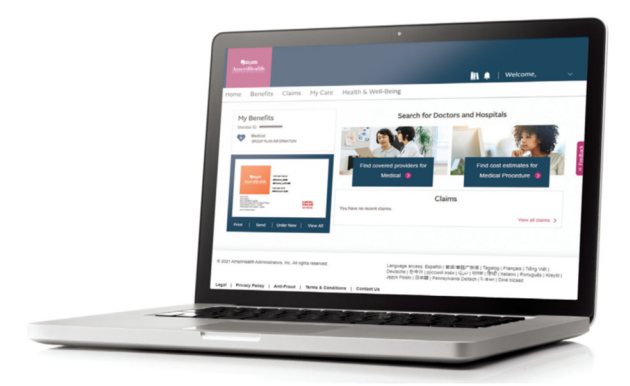